## Como rellenar y envíar el formulario de solicitud de garantía 1/2

| Mi cuenta                            | Aplicación de solictud de garantía                                                                                        |                                              |  |  |  |
|--------------------------------------|----------------------------------------------------------------------------------------------------|----------------------------------------------|--|--|--|
| Mi perfil                            |                                                                                                    |                                              |  |  |  |
| Mi libreta de direcciones            | Para enviar una solicitud de garantía, por favor rellena el siguiente formulario online. Usted recibirá las instrucciones |                                              |  |  |  |
| Mis pedidos 🐱                        | necesarias para el retorno de las piezas después de la confirmación de su entrada haciendo clic en "enviar".              |                                              |  |  |  |
| Mis Cascos 🐱                         |                                                                                                    |                                              |  |  |  |
| Mis Garantías 🤟                      | Referencia e información al cliente                                                                                       |                                              |  |  |  |
| Presentar reclamación de garantía    |                                                                                                    |                                              |  |  |  |
| ))<br>Buscar Reclamación de Garantía | 0001035966   KNORR-BREIMSE IBERICA SL   POL IND BIDAURRE UREDER 45D, IRUN, 20305, espana                                  |                                              |  |  |  |
| Mis Entradas                         |                                                                                                    |                                              |  |  |  |
| Mis propias referencias              | Fecha                                                                                                    | Número de solicitud de garantía Knorr-Bremse |  |  |  |
|                                      | 07/09/2021                                                                                                    |                                              |  |  |  |
| MISPRECIOS                           |                                                                                                    |                                              |  |  |  |
| Mi documento 👻                       | Numero de Referencia de la reclamación del cliente                                                                        |                                              |  |  |  |
| Cerrar sesion                        |                                                                                                    |                                              |  |  |  |
|                                      | Nombre*                                                                                                    | Apellido*                                    |  |  |  |
|                                      | Luis Miquel                                                                                                    | Caballero Linares                            |  |  |  |
|                                      | cas migoti                                                                                                    |                                              |  |  |  |
|                                      | Correo electrónico*                                                                                                    | Teléfono                                     |  |  |  |
|                                      | luismiguel.caballero@knorr-bremse.com                                                                                     |                                              |  |  |  |
|                                      |                                                                                                    |                                              |  |  |  |
|                                      | Dirección de correo electrónico 1                                                                                         | Dirección de correo electrónico 2            |  |  |  |
|                                      |                                                                                                    |                                              |  |  |  |
|                                      |                                                                                                    |                                              |  |  |  |
|                                      | Información colicitud                                                                                                    |                                              |  |  |  |
|                                      | Information Solicitud                                                                                                    |                                              |  |  |  |
|                                      | Disposición de piezas si se rechazan*                                                                                     | Tipo de reclamo                              |  |  |  |
|                                      | Seleccione                                                                                                    | Campo de devolución                          |  |  |  |
|                                      |                                                                                                    |                                              |  |  |  |
|                                      |                                                                                                    |                                              |  |  |  |
|                                      | Información del vehículo                                                                                                  |                                              |  |  |  |
|                                      |                                                                                                    |                                              |  |  |  |
|                                      | del fabricante del vehículo                                                                                               |                                              |  |  |  |
|                                      | Seleccione                                                                                                    |                                              |  |  |  |
|                                      |                                                                                                    |                                              |  |  |  |
|                                      | Identificación del vehículo / Número de VIN / Número de chasis                                                            |                                              |  |  |  |
|                                      |                                                                                                    |                                              |  |  |  |

Visita www.mytruckservices.knorr-bremse.com y vete a tu cuenta  $\rightarrow$  Haz Click en "**Mi cuenta**"  $\rightarrow$  "**Mis garantías**"  $\rightarrow$  "**Presentar reclamación de garantía**" (Tienes que tener una cuenta e introducirla dentro del sistema)

Introduce la "Referencia e información al cliente", la "Información solicitud" así como la "Información del vehículo"

## Como rellenar y envíar el formulario de solicitud de garantía 2/2

| Información de la pieza número 001                                                                                                    |                 |                                                     |                                                                                                  |       |  |
|----------------------------------------------------------------------------------------------------|-----------------|-----------------------------------------------------|--------------------------------------------------------------------------------------------------|-------|--|
| Nr. Eje(s)                                                                                                    |                 | Referencia del diente devuelta                      |                                                                                                  |       |  |
| Devolución de la referencia de Knorr-Bremse*                                                                                                  |                 | Introduzca Tipo No. (auto relleno)                  |                                                                                                  |       |  |
| Descripción (auto fill)                                                                                                    |                 | Cantidad*                                           |                                                                                                  |       |  |
| Kilometraje / Pieza en el servicio Sca                                                                                                    | le<br>eleccione | Fecha de puesta en se                               | rvicio *                                                                                         |       |  |
| 5<br>Fecha de retirada del servicio*                                                                                                    | electorie       | Número de serie.                                    | 0                                                                                                |       |  |
| dd/mm/yyyy                                                                                                    |                 |                                                     |                                                                                                  |       |  |
| 🕜<br>Código de fecha.                                                                                                    |                 |                                                     |                                                                                                  |       |  |
| Factura Knorr-Bremse No.                                                                                                    |                 | Nota:                                               |                                                                                                  |       |  |
|                                                                                                    |                 | Por favor, sube todos los<br>solicitud / reembolso. | documentos que son necesarios para el procesamiento o                                            | de su |  |
| Explicar la naturaleza del defecto *                                                                                                    |                 | Los documentos se pued<br>excedan de 9 MB en total  | en añadir si están en jpg, palabra o formato pdf y si no<br>I.                                   |       |  |
|                                                                                                    |                 | Si usted reclama un reem<br>comprobante de los mism | ibolso de gastos adicionales, deberá adjuntar un<br>nos; Se rechazará reclamaciones sin pruebas. |       |  |
|                                                                                                    |                 | Una vez envlada la solicit<br>Ver/Agregar           | ud, ya no es posible adjuntar un documento.<br>(max, 9 MB )                                      |       |  |
|                                                                                                    |                 |                                                     |                                                                                                  |       |  |
| Añada una reclamación adicional para el mismo camión<br>Por favor solo introduzca una reclamación adicional para el camión mencionado arriba. |                 |                                                     |                                                                                                  |       |  |
| Si quiere introducir una reclamación para otro camión, deberá introducir una garantía nueva.                                                  |                 |                                                     |                                                                                                  |       |  |
| Añadir un número de referenci                                                                                                    | a               |                                                     | Revisión final Envia                                                                             | ar    |  |

RUCKSERVICES

- Introduce la "Información de la pieza", en la segunda parte.
- Para añadir documentos necesarios, por ejemplo, cargos o fotos, ir a "Ver/Agregar".
- Para introducir otra referencia para el mismo vehículo, ir a "Añadir un número de referencia".
- Si tu quieres introducir una referencia para otro vehículo, tienes que rellenar otra solicitud aparte/nueva.
- Pulsar en "Revision final" y luego pulsar en "Enviar".